## Printing using Export

| PCHED, PT1TB 🛛 🗶                                                   |                                             |                                                                                         |                                            |                                   |                       | 🔶 List 🔿 ा Recent 🗸 🕅 MRN              | - Q             |
|--------------------------------------------------------------------|---------------------------------------------|-----------------------------------------------------------------------------------------|--------------------------------------------|-----------------------------------|-----------------------|----------------------------------------|-----------------|
| PCHED, PT1TB<br>Emergency [2018-Sep-07 13:3<br>Violent/Aggressive: | 7:00 - <no -="" date="" discharge="">]</no> | Age:73 years<br>DOB:1946-Jun-23                                                         | Sex:Male<br>MRN:028000067                  | Loc:E<br>** All                   | merg PCH<br>ergies ** | ARO:<br>RESUS:                         |                 |
| Menu                                                               | 📍 < 🔸 🛉 Docur                               | nents                                                                                   |                                            |                                   |                       | 🗇 Full screen 🗃 Print 🕷                | 🌶 3 minutes ago |
| Triage Summary                                                     | 1 1 1 1 1 1 1 1 1 1 1 1 1 1 1 1 1 1 1       | 2 V B # 4 # *                                                                           |                                            |                                   |                       |                                        |                 |
| Documentation 🕂 Ad                                                 | 4                                           | 1                                                                                       | 00 D                                       | mente ano accessibilar (Dammant ( |                       |                                        |                 |
| PowerNote ED                                                       | •                                           | Last -                                                                                  |                                            | ments are accessible. (Document C | ount)                 |                                        | •               |
| Orders 🛉 Ad                                                        | 🗁 Admission/Discharge                       |                                                                                         |                                            |                                   |                       |                                        | <u>^</u>        |
| Patient Summary                                                    | Discharge Summa Discharge Summa             | History and Physical (Unverified)                                                       |                                            |                                   |                       |                                        |                 |
| Discharge Summary                                                  | 2020-Jan-25 0                               | COPIES TO:                                                                              |                                            |                                   |                       | Open document you wish to export       |                 |
| Transfusion Summary Report                                         | Diagnostic Imaging                          | ADMITTING DIAGNOSIS: Suspected large bowel                                              | obstruction                                | Add Ctrl+                         | N                     | and print. Right-Click anywhere in the |                 |
| Overview                                                           | Emergency Documer                           | PATIENT SUMMARY:                                                                        |                                            | PowerNote                         |                       | body of the document and click         |                 |
| Results Review                                                     | Physician Consultatio                       | Xx is an xx year old man who is very pleas                                              | ant and has dementia                       | Scan/Import                       | le. The               | EXPORT                                 | E               |
| Problems and Diagnoses                                             | Physician Surgical Do                       | yesterday morning. He has been admitted o                                               | n a number of occasi                       | Filter In Error Documents         | ited for              |                                        |                 |
| Flowsheet                                                          | Progress Notes                              | constipation in the past. His last admiss<br>was treated with enemas and polyethylene g | ion for this was in<br>lycol. Harold denie |                                   | be he<br>uble to      |                                        |                 |
| Assessments                                                        | - Physician Progres                         | tell me when his last bowel movement was.                                               | He says that he did                        | Submit                            | i,                    |                                        |                 |
| Documents                                                          | 2020-Jan-25 0                               | suggest that his vomiting started a little                                              | earlier in the wee                         | Sign                              | - Cuiu                |                                        |                 |
| Form Browser                                                       | Nutrition Services Do                       | Xx's past medical history includes BPH wit                                              | h urinary retention,                       | In Error                          | al                    |                                        |                 |
| MAR Summary                                                        | —                                           | reflux, sleep apnea, type 2 diabetes, chro                                              | nic edema of the lec                       |                                   |                       |                                        |                 |
| MAR                                                                | -                                           | EXAMINATION:                                                                            | hudrated Evamina                           | Correct                           |                       |                                        |                 |
| Mad Liet 📥 Ad                                                      | 4                                           | abnormality. Heart sounds are normal. Ch                                                | est is clear with fo                       | Mail Merce                        | entire                |                                        |                 |
| Peference Test Proviner                                            | ·                                           | somewhat reduced. There is no palpable ma                                               | ss in the belly. Th                        |                                   | on                    |                                        |                 |
| Defined Cohodula                                                   |                                             | examination. A rectal examination was don was unremarkable.                             | e by Dr. Bader in th                       | View Image                        | and                   |                                        |                 |
|                                                                    |                                             | Yy had a CT scap of the abdomen done this                                               | morning which appr                         | Porward<br>Print Document(s)      | <b>ng</b> in          |                                        |                 |
| Allergies T Au                                                     | By type                                     | the wall of the rectum. Dr. Alex Gillis w                                               | as consulted and is                        | History                           | .ble                  |                                        |                 |
| Patient Info                                                       | By status                                   | sigmoidoscopy early this week.                                                          |                                            | Hide Tracked Changes              |                       |                                        |                 |
| Histories                                                          | 🔘 By date                                   | Xx's creatinine is moderately elevated at receiving intravenous saline at 125 cc/hr     | just over 250, both                        | Show Toolbar                      | to 2.7                |                                        |                 |
|                                                                    | Performed by                                | overnight. Potassium has been added to th                                               | e intravenous soluti                       | Show rooldar                      | te has                |                                        |                 |
|                                                                    | By encounter                                | been decreased to 100 mi/hr.                                                            | -                                          | Import                            |                       |                                        |                 |
|                                                                    |                                             | Xx also has an elevated white blood cell<br>Flagyl for the possibility of this being r  | count at just over 1                       | Ехроп                             | ) and<br>ted to       |                                        |                 |
|                                                                    |                                             | the thickening seen in the rectal wall as a                                             | vell Blood sugars                          | Insert Auto Text                  | coming                |                                        | ÷               |
|                                                                    |                                             |                                                                                         |                                            | Save As Auto Text                 |                       |                                        |                 |

If you would like to print a document, you need to Export it to a Microsoft Word document. To do this, Right-Click the document, then click export. When the next window opens, select Microsoft Word and click okay. Then you can print the word document.